## Chausie\_Vpro Project BIOS update SOP

Before you flash BIOS, please kindly rename 689A1P68.bin to bios.bin Remember to remove the memory to DIMM3 & DIMM 4 from DIMM1 & DIMM2

- 1. Replug the AC power cord and power on the system.
- 2. Press "Del" to enter AwardBIOS CMOS setup utility and load default settings.
- 3.Press "Alt+F4" once. Then select "Advanced BIOS Features"

| Phoenix - AwardBI                      | OS CMOS Setup Utility                                                                          |  |  |
|----------------------------------------|------------------------------------------------------------------------------------------------|--|--|
| Product Information Standard CMOS East | <ul> <li>PC Health Status</li> <li>Frequency Control</li> <li>Load Defaults Setting</li> </ul> |  |  |
| Advanced BIOS Features                 |                                                                                                |  |  |
| ▶ Advanced Chipset Features            | Set Supervisor Password                                                                        |  |  |
| ▶ Integrated Peripherals               | Set User Password                                                                              |  |  |
| ▶ Power Management Setup               | Save & Exit Setup                                                                              |  |  |
| ▶ PnP/PCI Configurations               | Exit Without Saving                                                                            |  |  |
| Esc : Quit<br>F10 : Save & Exit Setup  | †↓→← : Select Item                                                                             |  |  |
| Virus Protection                       | , Boot Sequence                                                                                |  |  |

4.Select "Bootblock Protection".

| Boot Up NumLock Status  | [On]            | ۵     | Item Help               |
|-------------------------|-----------------|-------|-------------------------|
| Gate A20 Option         | [Fast]          |       |                         |
| Security Option         | [Setup]         |       | Menu Level 🕨            |
| APIC Mode               | [Enabled]       |       |                         |
| MPS Version Control For | OS[1.4]         |       |                         |
| Console Redirection     | Disabled        |       |                         |
| × Baud Rate             | 19200           |       |                         |
| Agent after boot        | Enabled         |       |                         |
| Silent Boot             | [Enabled]       |       |                         |
| Configuration Table     | [Disabled]      |       |                         |
| ASF support             | [Enabled]       |       |                         |
| DMI Event Log           | [Enabled]       |       |                         |
| Clear All DMI Event Log | [No]            |       |                         |
| View DMI Event Log      | [Enter]         |       |                         |
| Mark DMI Events as Read | [Enter]         |       |                         |
| Event Log Capacity      | Space Available |       |                         |
| Event Log Validity      | Valid           |       |                         |
| Bootblock Protection    | [Enabled]       |       |                         |
| SPI ROM Protection      | [Disabled]      | ▼     |                         |
| tlat Moure Enter Select |                 | aug R | SC:Evit El:General Helu |
| F5:Preuious Ilalu       | es F7:          |       | ts Setting              |

5. Change the to "Disabled" for "Bootblock Protection".

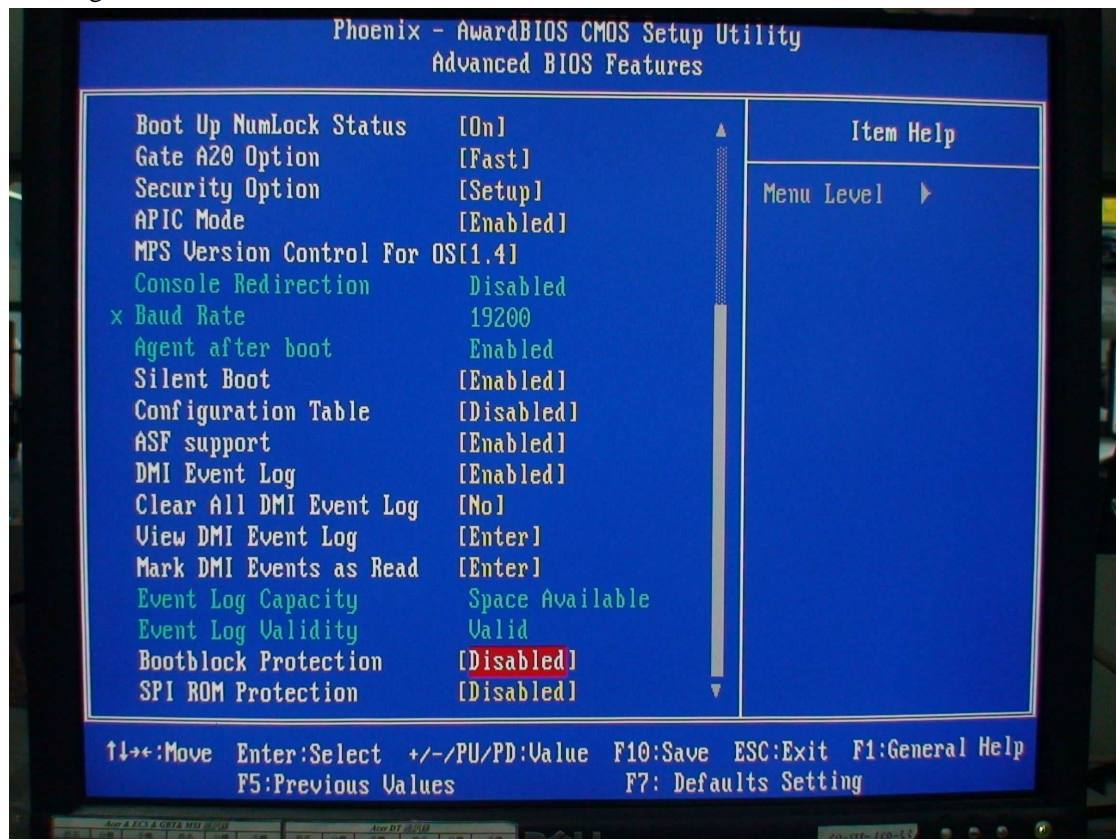

6.Save the setting and exit.

7.Boot to DOS or Windows XP.

8.If boot to DOS mode, run "flash.bat" in "DOS" folder to flash BIOS.

9.If boot to Windows mode, run"flash.bat" in "Windows" folder to flash BIOS.

10. After the flash process completed, shutdown and remove AC power cord once.

11.Replug the AC power cord and power on the system.

12.Press "Del" to enter AwardBIOS CMOS setup utility and load default settings.